## 海南省直属机关服务中心 2018 年公开招聘工作人员考试报名系统

## 操作指南

第一步:登录网址:

http://ks.hnrczpw.com/ks2015/loginready.asp?ksid=22ff51a85b792d59648febe87c7e8a89

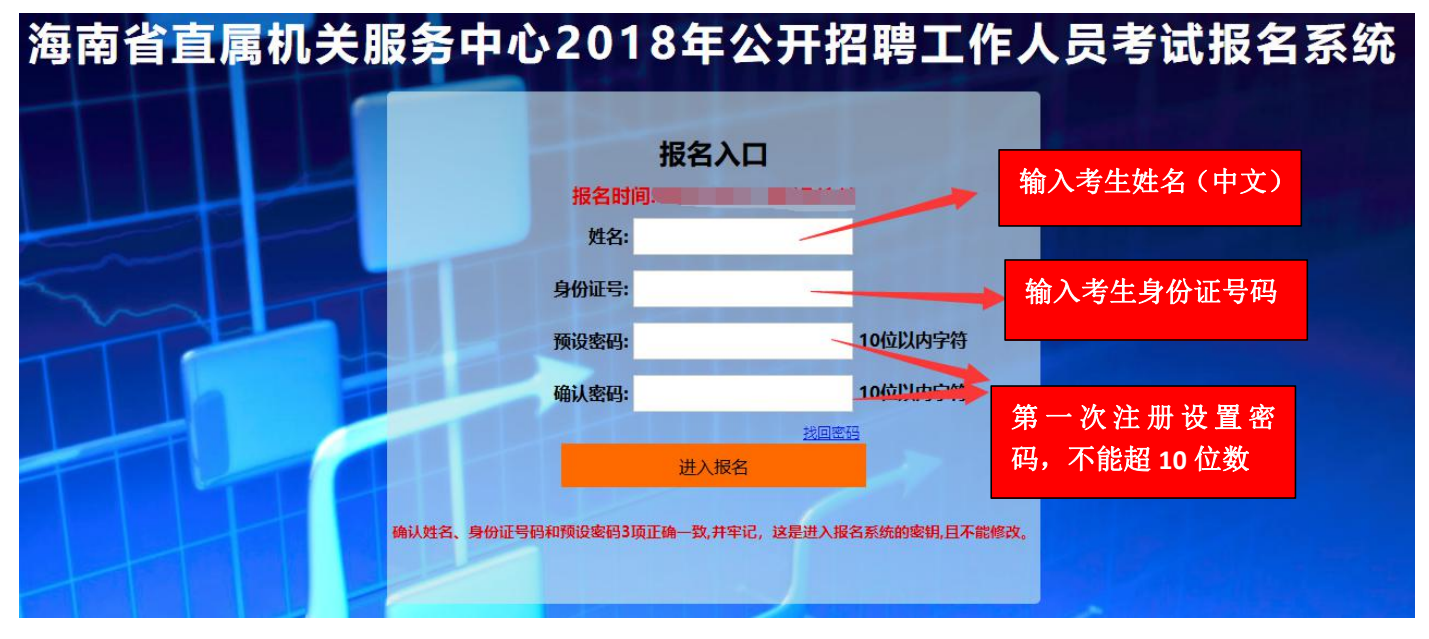

第二步,第一次登录注册个人信息(以后登录都以第一次登录注册信息为准)

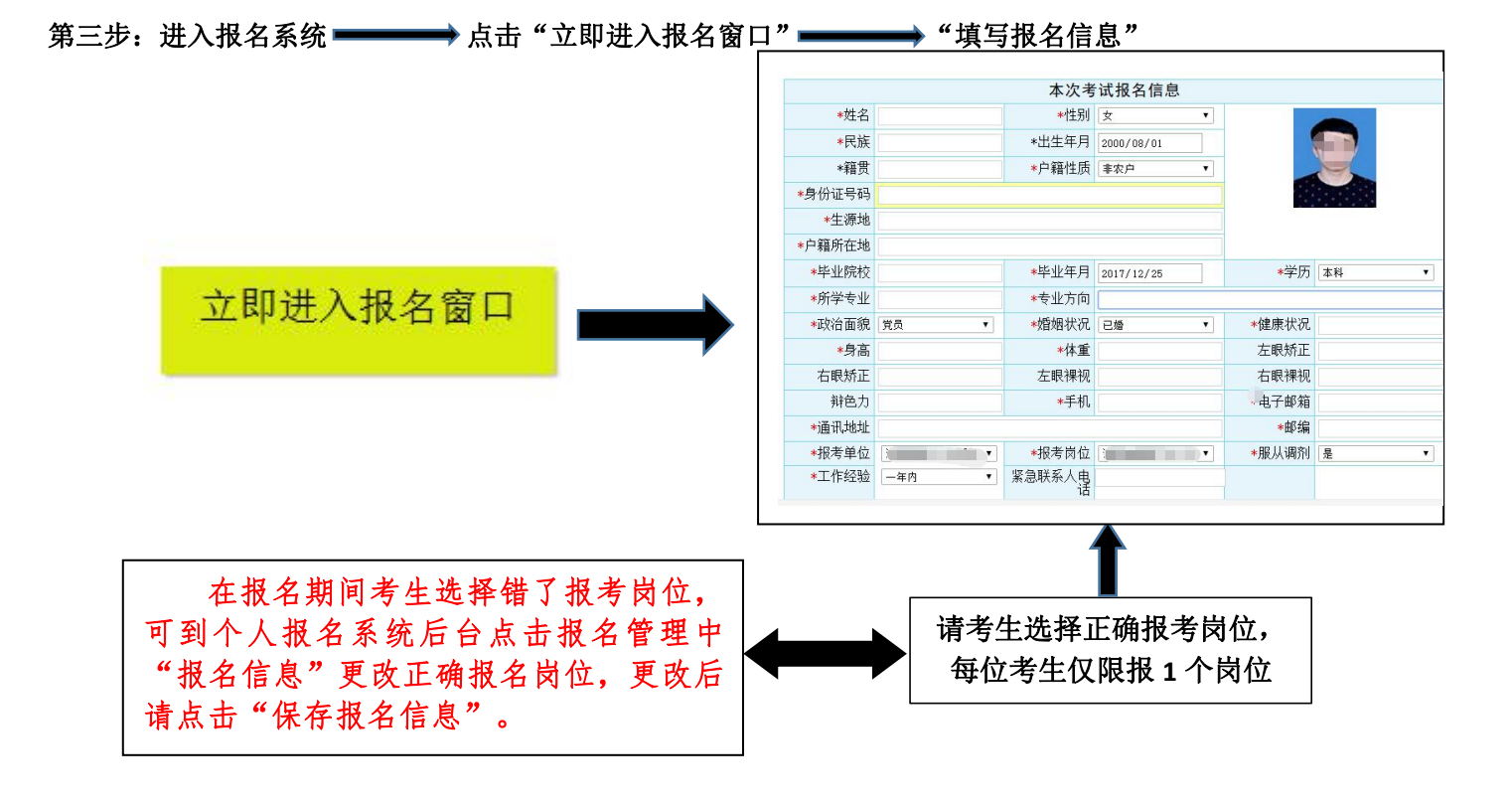

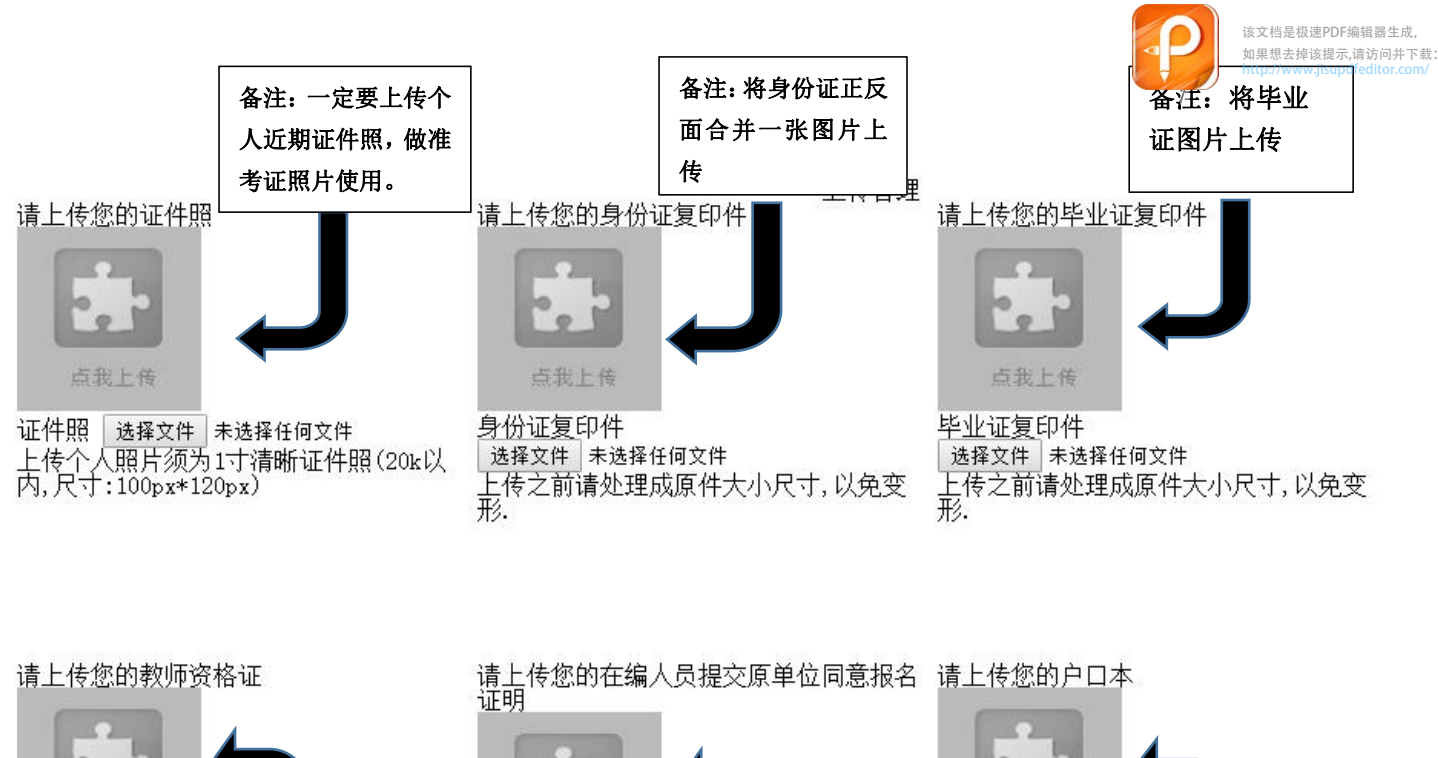

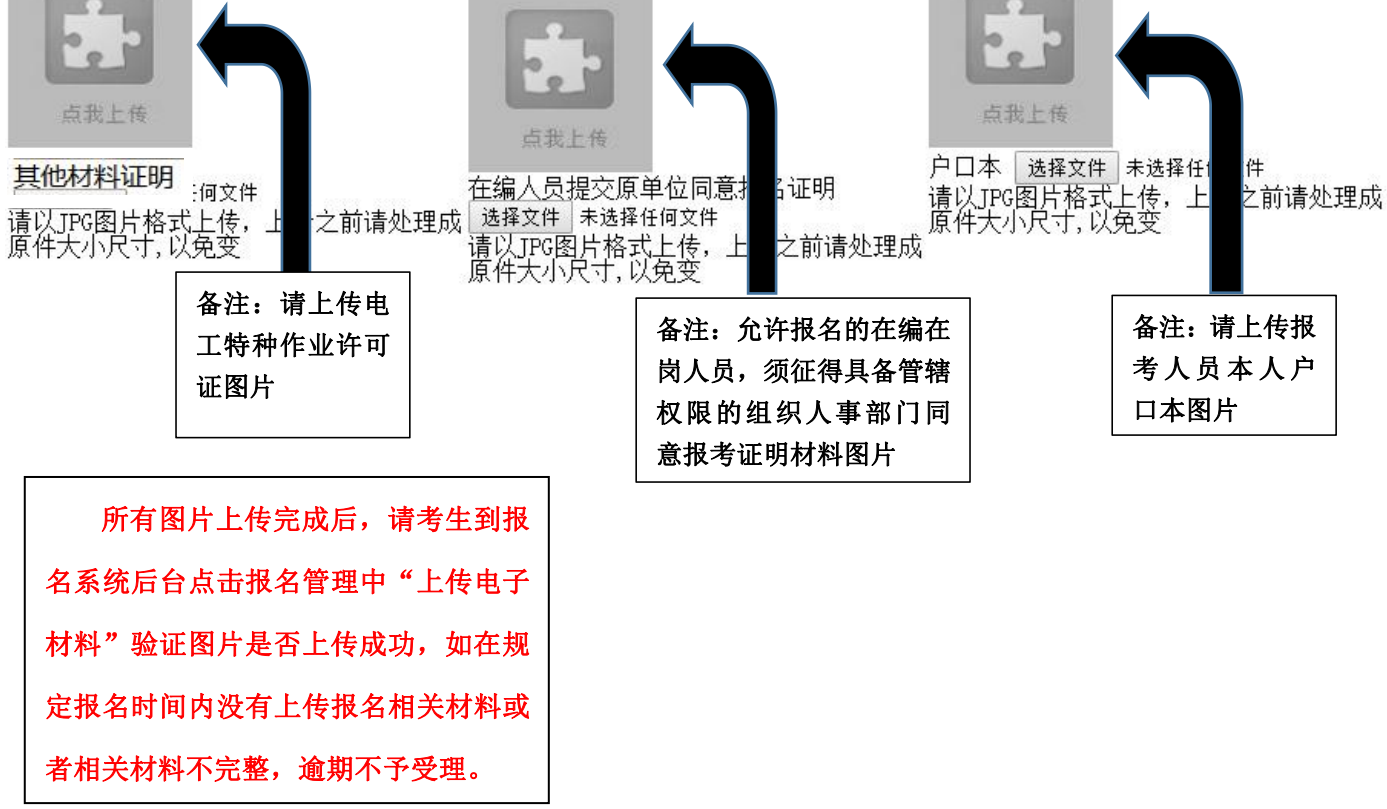

报名系统技术咨询电话: 0898-66595820、66595810 咨询时间:上午 08:00-12:00,下午 14:30-17:30